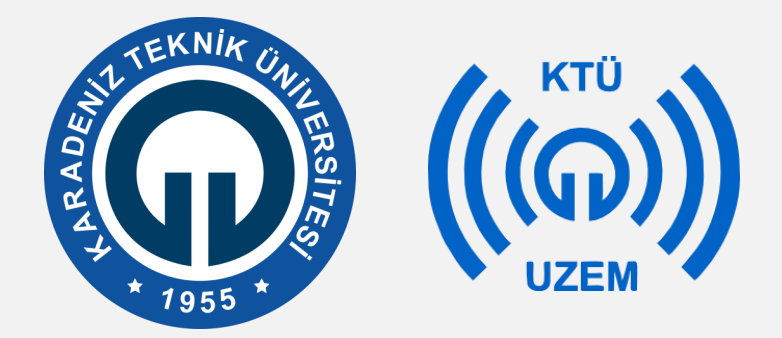

Karadeniz Teknik Üniversitesi

Uzaktan Eğitim Uygulama ve Araştırma Merkezi

# PDF OKUYUCU NEDİR VE NASIL KURULUR?

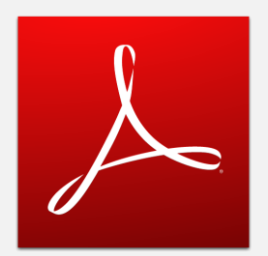

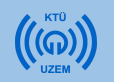

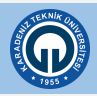

# İçindekiler

| 1. | PDF Nedir?                      | .3 |
|----|---------------------------------|----|
| 2. | Adobe Reader Nasıl Kurulur?     | .4 |
| 3. | Adobe Reader DC Ekran Görüntüsü | .8 |
| 4. | Adobe Reader Varsayılan ayarlar | .9 |

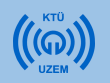

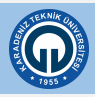

# PDF Nedir?

- Resmi belgeler, dokümanlar, kitaplar ve birçok farklı dosya standardı olarak PDF kullanılmaktadır.
- Bu dosyalar boyutları küçük, işlevsel ve çok amaçlı olduğu için genel olarak bu format tercih edilmektedir.
- **Office programlarının** yanı sıra, dosyaların değiştirilememesi PDF formatının tercih edilmesinin bir başka nedenidir.
- Bilgisayarlarda rahat bir şekilde açılabildiği gibi, tablet ya da telefonlardan da çok kolay kullanılabilmektedir.

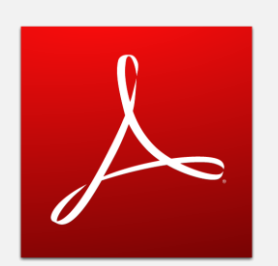

Kullanımı kolay olması, yaygın kullanılması ve ücretsiz olması nedeni ile bu sunumda **Adobe Reader DC** tercih edilmiştir.

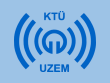

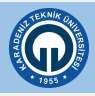

• Öncelikle aşağıdaki linke tıklayarak indirme sayfasına erişiniz.

https://get.adobe.com/tr/reader/

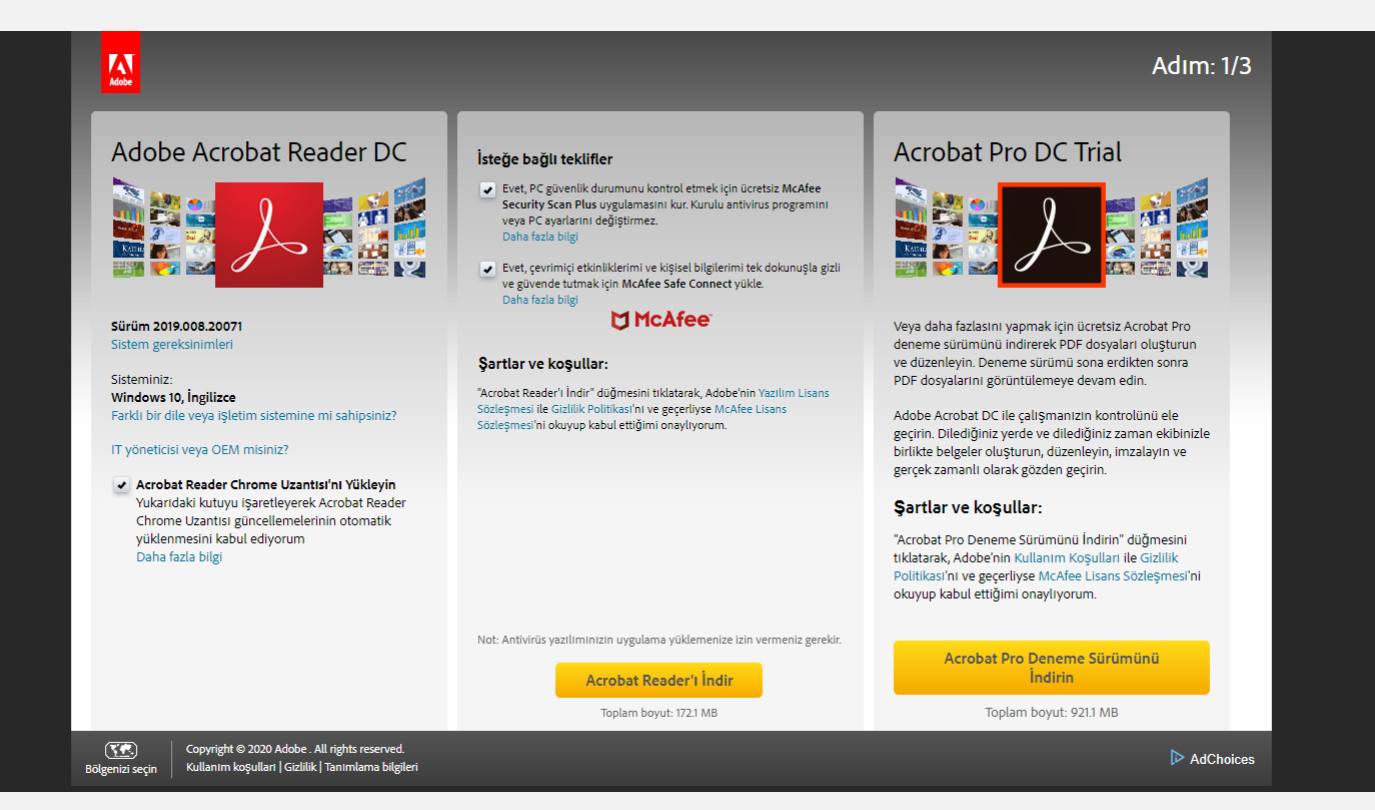

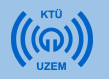

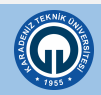

 Resimde gösterilen iki adet tiki devre dışı bırakın ve «Adobe Reader'i İndir» butonuna tıklayınız.

| Adobe Acrobat Reader DC                                        | İsteğe bağlı teklifler                                                                                                    | Acrobat Pro DC Trial                                                                                           |
|----------------------------------------------------------------|----------------------------------------------------------------------------------------------------|----------------------------------------------------------------------------------------------------|
|                                                                | istege bogu textinter<br>iet, PC givenlik durumunu kontrol etmek için ücretsiz McAfee<br>kcurty Scan Plus uygulamasını kur. Kurulu antivirus programını<br>veya PC ayarlarını değiştirmez.<br>Daha fazla bilgi<br>iet, çevrimiçi etkinliklerimi ve kişisel bilgilerimi tek dokunuşla gizli<br>güvende tutmak için McAfee Safe Connect yükle.<br>Daha darla bilgi |                                                                                                    |
|                                                                | M McAfee                                                                                                    | Varia de la factación constato di antesia A such at Dua                                                        |
| Sistem gereksinimleri                                          | •                                                                                                    | deneme sürümünü indirerek PDF dosvaları oluSturun                                                              |
| 0                                                              | Şartlar ve koşullar:                                                                                                    | ve düzenleyin. Deneme sürümü sona erdikten sonra                                                               |
| isteminiz:                                                     | "A such se Dura da da "alta" da Arana ata ang kababarah, and a badar Marikan Lingan                                                                                                    | PDF dosyalarını görüntülemeye devam edin.                                                                      |
| Windows 10, Ingilizce                                          | Sözlesmesi ile Gizlilik Politikasi'ni okuvup kabul ettiõimi onavlivorum.                                                                                                    |                                                                                                    |
| -arkli bir dile veya işletim sistemine mi sahipsiniz?          | · · · · · · · · · · · · · · · · · · ·                                                                                                    | Adobe Acrobat DC ile çalışmanızın kontrolunu ele<br>goçirin. Dilediğiniz yorde ve dilediğiniz zaman ekibinizle |
| T yöneticisi veya OEM misiniz?                                 |                                                                                                    | birlikte belgeler olusturun, düzenlevin, imzalavin ve                                                          |
|                                                                |                                                                                                    | gerçek zamanlı olarak gözden geçirin.                                                                          |
| <ul> <li>Acrobat Reader Chrome Uzantısı'nı Yükleyin</li> </ul> |                                                                                                    |                                                                                                    |
| Yukarıdaki kutuyu işaretleyerek Acrobat Reader                 |                                                                                                    | Şartlar ve koşullar:                                                                                           |
| vüklenmesini kabul edivorum                                    |                                                                                                    | "Acrobat Pro Deneme Sürümünü İndirin" düğmesini                                                                |
| Daha fazla bilgi                                               |                                                                                                    | tıklatarak, Adobe'nin Kullanım Koşulları ile Gizlilik                                                          |
|                                                                |                                                                                                    | Politikası'nı okuyup kabul ettiğimi onaylıyorum                                                                |
|                                                                | Not: Antivirüs yazılımınızın uygulama yüklemenize izin vermeniz gerekir.                                                                                                    | Acrobat Pro Deneme Sürümünü                                                                                    |
|                                                                | Acrobat Reader'I İndir                                                                                                    | İndirin                                                                                                    |
|                                                                | Toptam boyut: 159 MB                                                                                                    | Toplam boyut: 908 MB                                                                                           |

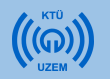

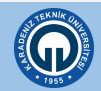

- Kurulum dosyanız indirilecektir.
- İndirilen kurulum dosyasını çalıştırınız.

|                       | <br>Yenilikler neler?<br>Dolaur ve İmzala<br>Her türlü belgeyi veya formu kolaylıkla e-imzalayın.<br>Yanıtları PDF dosyanıza yazın, e-imzanızı veya<br>isminizin baş harflerini ekleyin ve formu elektronik<br>olarak gönderin. Formları daha huzli doldurabilmek için<br>akıllı otomatik doldurma özelliğini kullanın. | <ol> <li>Devam etmek için indirme klasörünüzü açın ve "readerdc[xxx]_install.exe" Şeklinde<br/>adlandırılan Adobe Reader Installer dosyasını bulun.</li> <li>Yüklemeyi tamamlamak için yükleyiciyi çift tıklatın. Daha fazla yardım için burayı<br/>tıklatın.</li> </ol> |
|-----------------------|----------------------------------------------------------------------------------------------------|----------------------------------------------------------------------------------------------------|
|                       |                                                                                                    | AdChoices                                                                                                    |
|                       |                                                                                                    |                                                                                                    |
|                       |                                                                                                    |                                                                                                    |
|                       |                                                                                                    |                                                                                                    |
| readerdc_tr_xa_craexe |                                                                                                    |                                                                                                    |

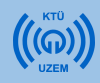

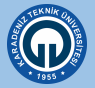

- Yükleme başlatılacaktır. Lütfen yüklemenin tamamlanmasını bekleyiniz.
- Yükleme tamamlandıktan sonra **«Son»** butonuna tıklayınız ve kurulumu tamamlayınız.

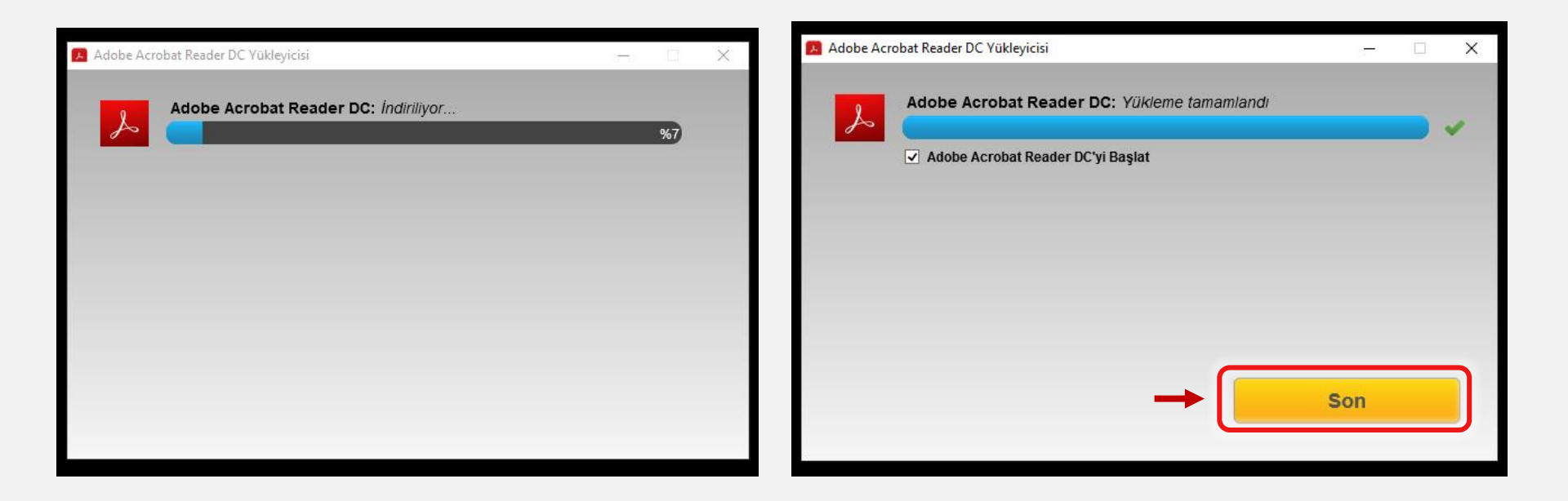

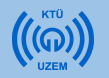

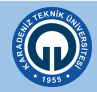

| 😕 Adobe Acrobat Reader DC — 🗆 🗙      |                                                                                               |                          |      |  |  |  |  |
|--------------------------------------|-----------------------------------------------------------------------------------------------|--------------------------|------|--|--|--|--|
| Dosya Düzenle Görünüm Pencere Yardım |                                                                                               |                          |      |  |  |  |  |
| Ana Sayfa Araçlar                    | Q Ara                                                                                         | ? Oturur                 | n Aç |  |  |  |  |
| En Son                               | Adobe Acrobat Reader uygulaması ile hareket<br>halindeyken çalışın. Telefonunuzda PDF'lere aç | ıkla Uygulamayı Edin 🛛 🗙 | <    |  |  |  |  |
| DOSYALAR                             |                                                                                               |                          |      |  |  |  |  |
| Bilgisayarım                         | En Son                                                                                        | E                        |      |  |  |  |  |
| Hesap Ekle                           | AD AD                                                                                         | AÇILDIĞI TARİH BOYUT     |      |  |  |  |  |
|                                      | Hoş Geldiniz<br>PDF                                                                           | Az önce —                |      |  |  |  |  |
|                                      |                                                                                               |                          |      |  |  |  |  |

#### Adobe Reader DC

Ekran görüntüsü.

Son Kullanılanları Sil

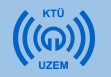

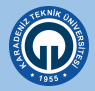

#### Adobe Reader Varsayılan Ayarlar

Eğer tüm pdf dosyalarınız farklı uygulamalarda açılıyor yada Adobe Reader üzerinden açılmasını istiyorsanız lütfen bu adımları uygulayınız.

- 1. Pdf dosyanızın üzerine gelip ve sağ tıklayınız.
- 2. «Özellikler» seçeneğine tıklayınız.
- 3. Özellikler penceresinden, Birlikte aç bölümünde bulunan «Değiştir» butonuna tıklayınız.
- 4. Açılan pencereden «Adobe Acrobat Reader DC» seçiniz ve «Tamam» butonuna tıklayınız.

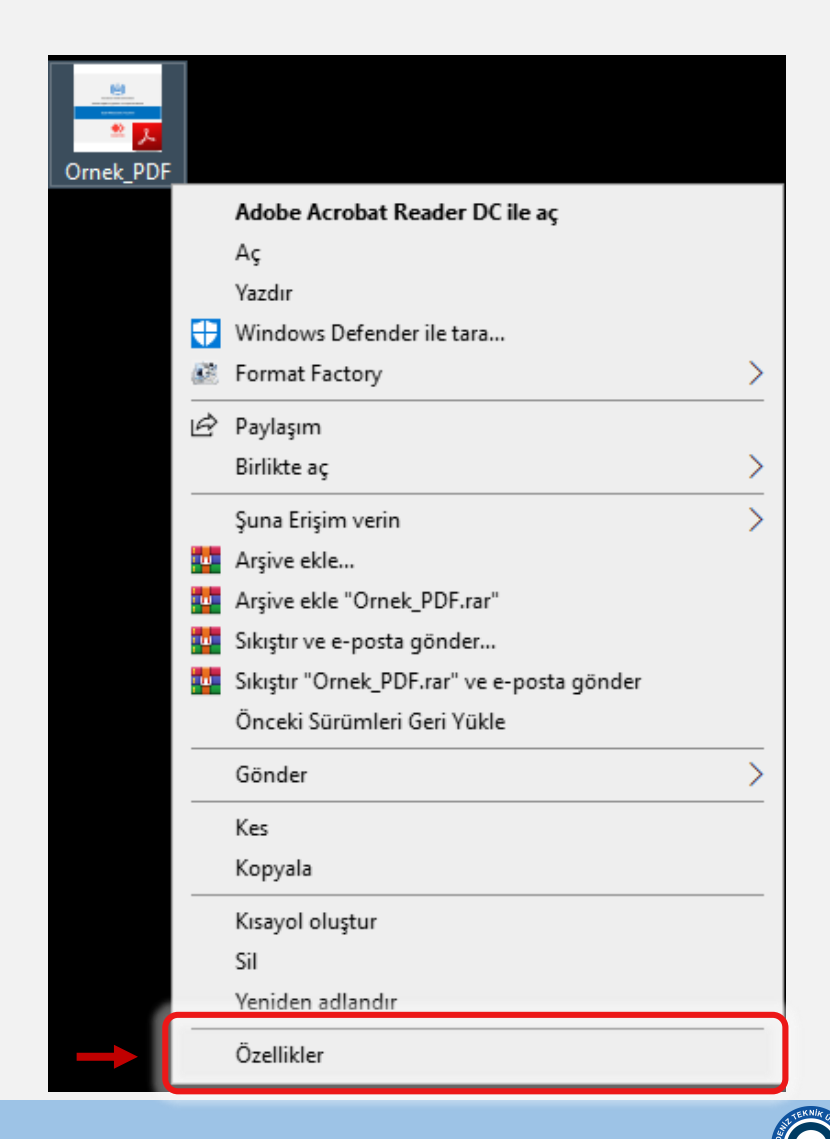

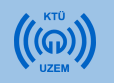

#### **Adobe Reader Varsayılan Ayarlar**

Eğer tüm pdf dosyalarınız farklı uygulamalarda açılıyor yada Adobe Reader üzerinden açılmasını istiyorsanız lütfen bu adımları uygulayınız.

- 1. Pdf dosyanızın üzerine gelip ve sağ tıklayınız.
- 2. «Özellikler» seçeneğine tıklayınız.
- 3. Özellikler penceresinden, Birlikte aç bölümünde bulunan **«Değiştir»** butonuna tıklayınız.
- 4. Açılan pencereden **«Adobe Acrobat Reader DC»** seçiniz ve **«Tamam»** butonuna tıklayınız.

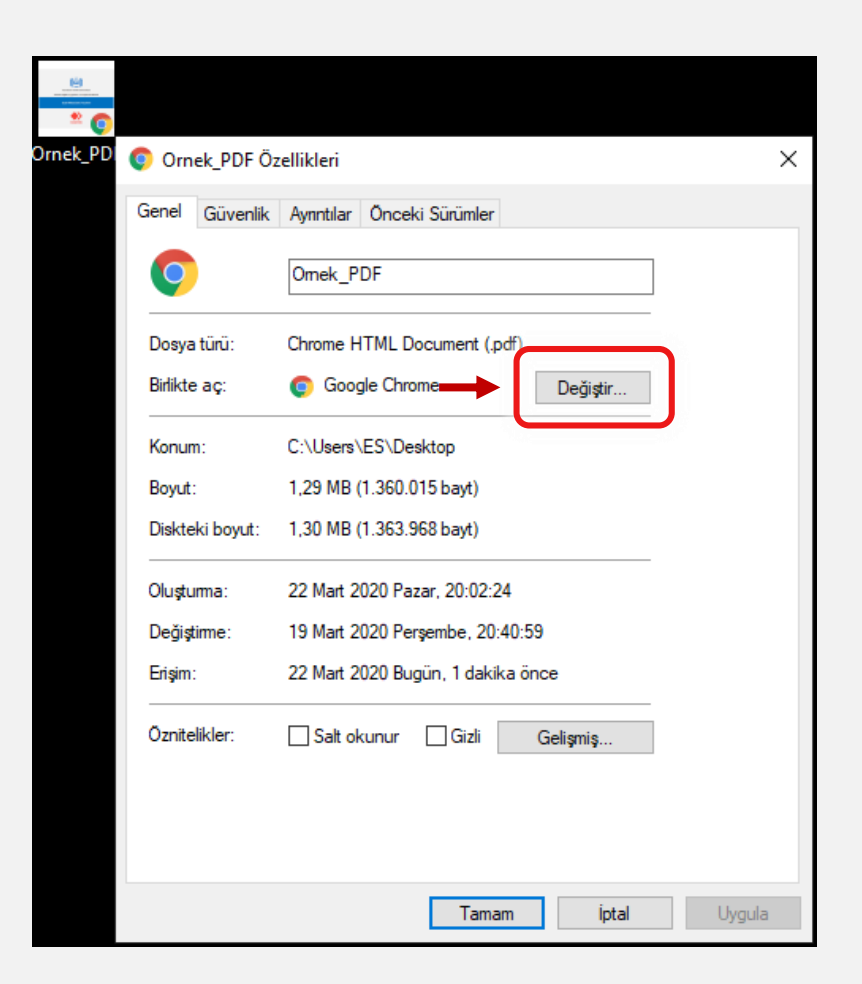

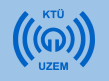

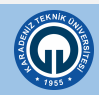

# Adobe Reader Varsayılan Ayarlar

Eğer tüm pdf dosyalarınız farklı uygulamalarda açılıyor yada Adobe Reader üzerinden açılmasını istiyorsanız lütfen bu adımları uygulayınız.

- 1. Pdf dosyanızın üzerine gelip ve sağ tıklayınız.
- 2. «Özellikler» seçeneğine tıklayınız.
- 3. Özellikler penceresinden, Birlikte aç bölümünde bulunan «**Değiştir**» butonuna tıklayınız.
- 4. Açılan pencereden **«Adobe Acrobat Reader DC»** seçiniz ve **«Tamam»** butonuna tıklayınız.

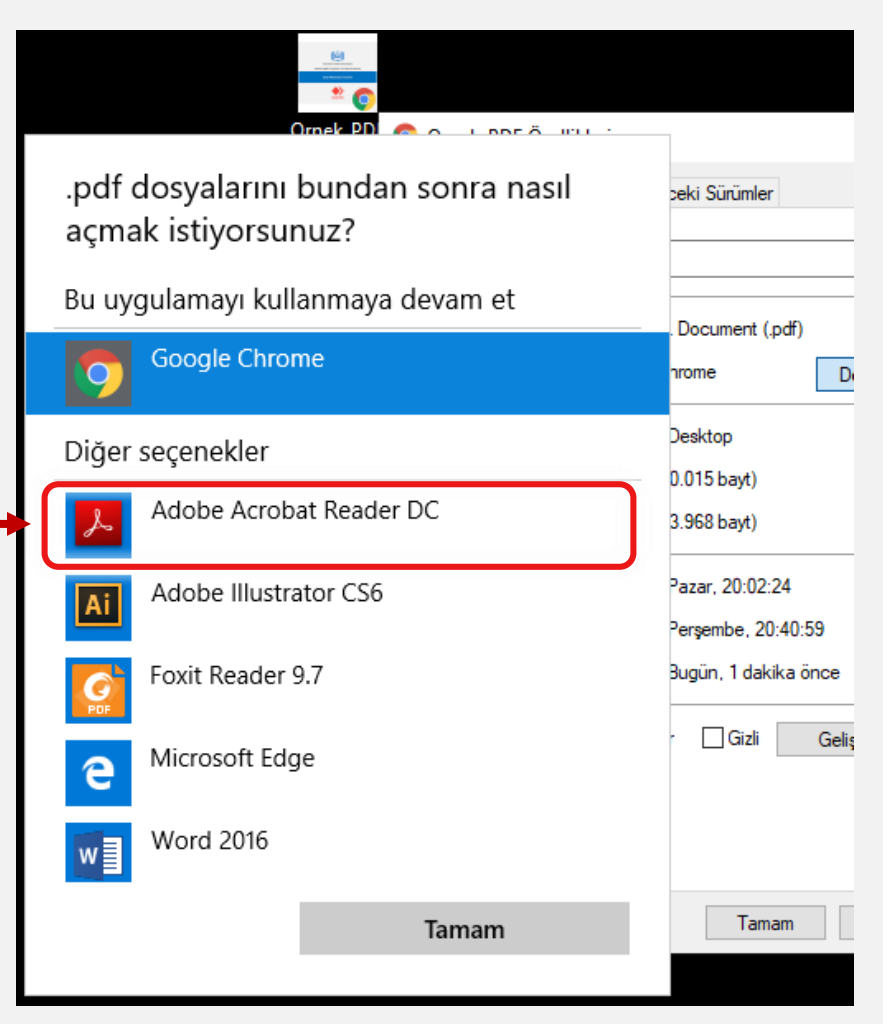

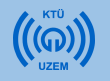

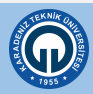

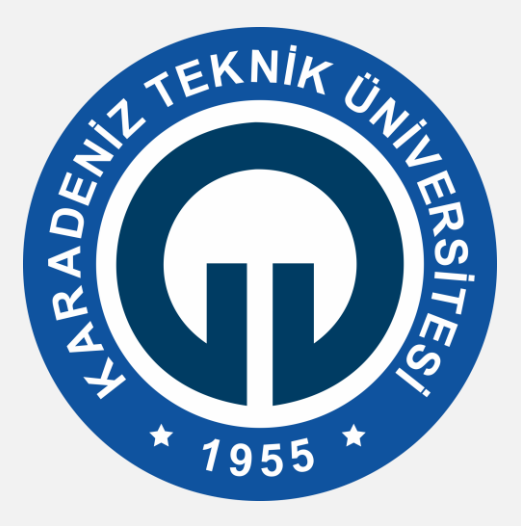

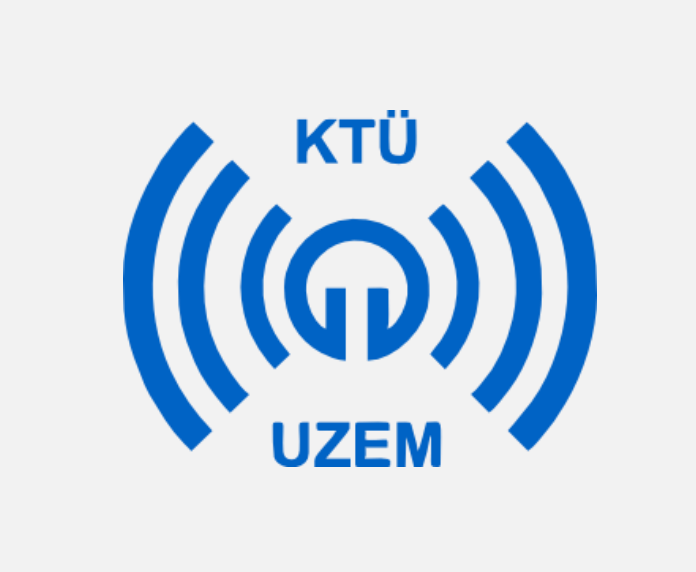